## Zoom

When using Zoom, you can download a list of attendees <u>after</u> the Zoom meeting has ended.

Points to note:

- The attendance list can only be downloaded after the meeting has ended;
- It may take up to 15 minutes after the meeting has ended before the list is available;
- Attendance lists are accessed via the web, they are not available from the Zoom app;
- Only the meeting organiser will have access to download the attendance list

## Steps:

- 1. Go to **Zoom on the web** and log in: <u>https://ucl.zoom.us/</u>
- 2. Select Reports from the list of options found to the left of the page

| Profile         |
|-----------------|
| Meetings        |
| Webinars        |
| Recordings      |
| Settings        |
| Account Profile |
| Reports         |

3. Select 'Usage' from the 'Usage Reports' tab

| Usage Reports |                                                                                |
|---------------|--------------------------------------------------------------------------------|
| Usage         | View meetings, participants and meeting minutes within a specified time range. |

4. Use the date range to filter, reports will be available up to one month after the event Reports > Usage Reports > Usage

| From:   | 09/10/2020           | то:         | 09/11/2020        |                       | Search     |            |       |                    |                  |            |          |                       |              |           |
|---------|----------------------|-------------|-------------------|-----------------------|------------|------------|-------|--------------------|------------------|------------|----------|-----------------------|--------------|-----------|
| Maximu  | im report duration:  | 1 Month     |                   |                       |            |            |       |                    |                  |            |          |                       |              |           |
| The rep | ort displays informa | tion for me | etings that ended | at least 15 minutes c | 1g0.       |            |       |                    |                  |            |          |                       |              |           |
|         |                      |             |                   |                       |            |            |       |                    |                  |            |          |                       |              |           |
| Expor   | t as CSV File        |             |                   |                       |            |            |       |                    |                  |            |          |                       | Toggl        | e columns |
| Торі    | c                    |             | Meeting ID        | User Name             | User Email | Department | Group | Has Zoom<br>Rooms? | Creation<br>Time | Start Time | End Time | Duration<br>(Minutes) | Participants | Source    |

Document

 Click on the number displayed in the 'Participants' column. This will provide further details of attendees, and can be exported as a .CSV file.
Reports > Usage Reports > Usage

| Reports > Usage Reports > Usage                                                  |                  |                |                         |            |       |                    |                              |                              |                              | Document              |              |        |
|----------------------------------------------------------------------------------|------------------|----------------|-------------------------|------------|-------|--------------------|------------------------------|------------------------------|------------------------------|-----------------------|--------------|--------|
| From: 09/30/2020 To:                                                             | 10/01/2020       |                | Search                  |            |       |                    |                              |                              |                              |                       |              |        |
| Maximum report duration: 1 Month                                                 |                  |                |                         |            |       |                    |                              |                              |                              |                       |              |        |
| The report displays information for meetings that ended at least 15 minutes ago. |                  |                |                         |            |       |                    |                              |                              |                              |                       |              |        |
|                                                                                  |                  |                |                         |            |       |                    |                              |                              |                              |                       |              |        |
| Export as CSV File                                                               |                  |                |                         |            |       |                    |                              | e columns+                   |                              |                       |              |        |
| Торіс                                                                            | Meeting ID       | User Name      | User Email              | Department | Group | Has Zoom<br>Rooms? | Creation<br>Time             | Start Time                   | End Time                     | Duration<br>(Minutes) | Participants | Source |
| Bukola Soyombo's Zoom Me                                                         | 982 6675<br>5363 | Bukola Soyombo | b.soyombo@ucl.ac.<br>uk |            |       | No                 | 09/30/2020<br>04:18:28<br>PM | 09/30/2020<br>04:18:29<br>PM | 09/30/2020<br>04:27:13<br>PM | 9                     | 2            | Zoom   |
| Bukola Soyombo's Zoom Me                                                         | 974 1722<br>0307 | Bukola Soyombo | b.soyombo@ucl.ac.<br>uk |            |       | No                 | 09/30/2020<br>04:55:19<br>PM | 09/30/2020<br>04:55:20<br>PM | 09/30/2020<br>04:59:30<br>PM | 5                     | 3            | Zoom   |
| Bukola Soyombo's Zoom Me                                                         | 913 1812<br>5138 | Bukola Soyombo | b.soyombo@ucl.ac.<br>uk |            |       | No                 | 09/30/2020<br>05:00:07<br>PM | 09/30/2020<br>05:00:24<br>PM | 09/30/2020<br>05:07:18<br>PM | 9                     | 3            | Zoom   |